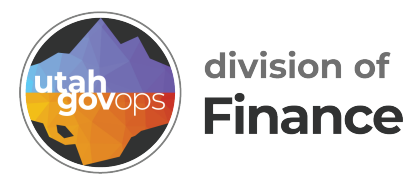

# Finance web and warrant queries

## Introduction

We have designed a tool, to allow you to create custom queries. Your results will display, and you can download your search results to view in excel.

When using these queries, remember to click the green search button, rather than hitting enter on your keyboard.

## Online accounting journal

Using the online accounting journal, allows you to customize your search with as many elements of criteria as you wish.

| ent filter: Fiscal, Year - 2003 AND UPPER(venour, Custome) + VC0000175664 AND Account, Type - 22  | 5  | Narrow Search:     | Download Search Results |
|---------------------------------------------------------------------------------------------------|----|--------------------|-------------------------|
| ent filter: Fiscel_rear = 2023 AND UPPER(venour_Customen) = VC0000175664 AND Account_Type = 22    | 5  | Narrow Search:     | Download Search Result  |
| ent Hiter: Fiscal_Year = 2023 AND UPPER(vendor_Customer) = VC000017566/FAND Account_Type = 22     | G  |                    | Download Search Results |
| ent Filter: Fiscal_Year = 2023 AND UPPER(Vendor_Customer) = 1/C0000175664 AND Account_Type = '22' |    |                    |                         |
| Select all One-lect all                                                                           |    | summarise          |                         |
| CheckER Number                                                                                    | *  | Object             | *                       |
| Budget Fiscal Year                                                                                |    | Line Number        |                         |
| Crear Parcet Dudget Year-Month                                                                    |    | Line Description   |                         |
| Account Type v equal v 22 - Expanditura v Reiner Account                                          | rt | Fiscal Year        |                         |
| Vender Code v equal v VC000175664                                                                 |    | Fiscal Month       |                         |
| Monto and According to the                                                                        |    | Dellar Amount      |                         |
| seal Year: 2023 AND + Add Ner Q, Nos Search Acceptance Date                                       |    | Account Type       |                         |
| d filters Available to Select                                                                     |    | Currently Selecter | đ                       |

- 1. Select **Add filter** button to create your criteria. Continue adding filters, to add additional filters to your criteria to customize your search. If a line of criteria is no longer needed, click the delete **X Delete** button.
- 2. Select the fields to display. The **Available to Select**, and the **Currently Selected** columns to the right show fields to choose from. The currently selected displays the fields that will be displayed in your results. You can customize the fields to display your results by adding or removing fields in the available to select and currently selected section.
- 3. Select the **Run Search** Q Run Search button.
- 4. View results and download search results by selecting the **Download Search Results** button.
- 5. Optional you can narrow your search results using the **Narrow Search**.
- 6. You can save your query for future use, by clicking **Save Query**. You can access previous or saved queries by selecting View **History**.

🛱 Save Query

O View History

| Save Query ×                                                                           |   |                                                                                                    |                       |                                        |            | -    |
|----------------------------------------------------------------------------------------|---|----------------------------------------------------------------------------------------------------|-----------------------|----------------------------------------|------------|------|
|                                                                                        |   | Query                                                                                                    | Date Saved            | Description                            |            |      |
| Add Description for Query:                                                             | 0 | Fiscal_Year = '2020'<br>Vendor_Customer LIKE('%VC0000154901%'<br>Unit = '7180'<br>Department = '060'<br>Account_Type = '22'   | )<br>11/7/19 11:17 AM | test query 060                         |            | Û    |
| 'iscal_Year = '2023'<br>JPPER(Vendor_Customer) = 'VC0000175664'<br>Account_Type = '22' | 0 | Fiscal_Year = '2020'<br>Department = '190'<br>Tran_ID_LKE(%CAPAY%()<br>Fund = '2395'<br>Fiscal_Period = '13'<br>Unit = '2320' | 8/20/20 2:58 PM       | Balance Object from Labor IN Acct Jrnl |            | Û    |
| test vendor query                                                                      | 0 | Fiscal_Year = '2020'<br>Appropriation = 'NAL'<br>Account_Type = '31'                                                          | 11/20/20 9:03 AM      | NAL_Revenue Query                      |            | Ŵ    |
|                                                                                        | 0 | Fiscal_Year = '2022'<br>Department = '962'<br>Fund = '9210'<br>Account_Type = '22'<br>Fiscal_Period = '05'                    | 2/7/22 4:43 PM        | Port Authority Query                   |            | Û    |
| Save Query Close                                                                       | 0 | Fiscal_Year = '2022'<br>Department = '962'<br>Fund = '9210'<br>Account_Type = '22'                                            | 2/9/22 9:09 AM        | Inland Port Authority                  |            | Û    |
|                                                                                        | 0 | Fiscal_Year = '2024' AND                                                                                                    | 11/8/23 2:19 PM       | Rosarios Query                         |            | ŵ    |
|                                                                                        |   |                                                                                                    |                       |                                        | Load Ouerv | Clos |

## Labor plus

The online labor query uses the labor distribution table to query employee hours charged to FINET accounting codes.

Online Labor Query

| Select filters                                                    |                                                       |                 |                  |               |                            |                 | Available to Select |        | Cu    | rrently Selected  |                |
|-------------------------------------------------------------------|-------------------------------------------------------|-----------------|------------------|---------------|----------------------------|-----------------|---------------------|--------|-------|-------------------|----------------|
|                                                                   |                                                       |                 |                  |               | -                          | Q Day Search    | Charge Activity     |        | 5     | Charge Department | *              |
| 100                                                               |                                                       |                 |                  |               | A vol and                  | of some period  | Charge Approp Unit  |        | 0     | Charge Unit       |                |
| Fiscal Ye                                                         | ar v equal                                            | ₩ 2024          | _                |               | X Delete                   | M Save Query    | Charge Function     |        | 5     | Charge Dollars    |                |
|                                                                   |                                                       |                 | _                |               |                            |                 | Charge Program      |        | -     | Charge Fund       |                |
| Departme                                                          | ent v equal v                                         | v 150           |                  |               | × Dente                    | O Vev History   | Charge Phase        |        | 5     | Charge Hours      |                |
| Charge T                                                          | lypa w aqual v                                        | v               |                  |               | K Delete                   | E Clear Report  | Charge Type         |        | 1     | Employee Name     |                |
|                                                                   |                                                       |                 |                  |               |                            |                 | Charge Type Desc    |        | E     | Employee Number   |                |
|                                                                   |                                                       |                 |                  |               | X Delete                   | + +             | Check Date          |        | 5     | Dbject            | *              |
| Approp U<br>Object<br>Shos Activity                               | 102                                                   |                 |                  |               |                            |                 |                     |        | Narro | Download S        | learch Results |
| C Program<br>Phone                                                |                                                       | Charge Unit • * | Charge Dollars ~ | Charge Fund - | Charge Hours ~             | Employee Name ~ | Employee Number •   | Object | (* I  | Pay Period End D  | ate ~ 0        |
| Employee<br>Employee<br>Home De<br>Home De<br>ZDete<br>ZF or Date | a Nama<br>e Number<br>spartment<br>rit<br>striftution |                 |                  |               | No data available in table |                 |                     |        |       | Previo            | ous Next       |

# Customize your filters

You can download your results. In this query it returned 926 records, showing us only 10 at a time.

| Select filters                                                                                                    |                                                                              |                                                            |                                                                                               |                | Available to Select                                                                                                    |                                                                                | during state                                                                             | (aju                    |
|----------------------------------------------------------------------------------------------------|------------------------------------------------------------------------------|------------------------------------------------------------|-----------------------------------------------------------------------------------------------|----------------|----------------------------------------------------------------------------------------------------|--------------------------------------------------------------------------------|------------------------------------------------------------------------------------------|-------------------------|
| NO                                                                                                    |                                                                              |                                                            | Add filter                                                                                    | Q Run Search   | Charge Activity                                                                                                    | -                                                                              | Charge Depa                                                                              | artiment.               |
|                                                                                                    |                                                                              |                                                            |                                                                                               |                | Charge Approp Unit                                                                                                    |                                                                                | Charge Unit                                                                              |                         |
| Fiscal Year v equal v 2024                                                                                                    |                                                                              |                                                            | X Delete                                                                                      | H Save Query   | Charge Dollars                                                                                                    |                                                                                | Charge Fund                                                                              | 1                       |
| Department v equal v 150                                                                                                    |                                                                              |                                                            | I Debte                                                                                       | O View History | Charge Hours<br>Charge Function                                                                                                    | -                                                                              | Chiect                                                                                   | umber                   |
| Employee Name v contains v BU                                                                                                    | OKLEY                                                                        |                                                            | X Delete                                                                                      | Ciear Report   | Charge Program                                                                                                    |                                                                                | Pay Period E                                                                             | ind Date                |
|                                                                                                    |                                                                              |                                                            |                                                                                               |                | Charge Phase                                                                                                    |                                                                                |                                                                                          |                         |
|                                                                                                    |                                                                              |                                                            |                                                                                               | • •            | Charge Type                                                                                                    |                                                                                |                                                                                          |                         |
| Current Filter: Fiscal_Year = '2024' AND Charge_De                                                                                                    | partment = '150' AND UPPER(Employee,                                         | Name) LIKE(*SBUCKLEY%)                                     |                                                                                               |                | Select all Unselect all                                                                                                    |                                                                                | 2 Summarue                                                                               |                         |
|                                                                                                    |                                                                              |                                                            |                                                                                               |                |                                                                                                    |                                                                                |                                                                                          | Download Search Results |
|                                                                                                    |                                                                              |                                                            |                                                                                               |                |                                                                                                    |                                                                                |                                                                                          |                         |
| Show 10 v entries                                                                                                    |                                                                              |                                                            |                                                                                               |                |                                                                                                    |                                                                                | Narrow Search                                                                            |                         |
| Show 10 v entries<br>Charge Department ~                                                                                                    | Charge Unit -                                                                | Charge Fund ~                                              | Employee Numb                                                                                 | er -           | Object -                                                                                                    | Pay Pe                                                                         | Narrow Search                                                                            | 0                       |
| Show 10 v entries<br>Charge Department *                                                                                                    | Charge Unit ~ 0480                                                           | Charge Fund ~                                              | Employee Numb<br>21065                                                                        | ^ 19           | Object - 5300                                                                                                    | Pay Pr                                                                         | Narrow Search                                                                            |                         |
| Show 10 v entries<br>Charge Department •<br>150<br>150                                                                                                    | Charge Unit ~ 0480<br>0480                                                   | Charge Fund ~<br>1000<br>1000                              | Employee Numb<br>210665<br>210665                                                             | er =           | 0bject - 1<br>5300<br>5300                                                                                                    | Pay Pe<br>09/15/20<br>09/15/20                                                 | Narrow Search<br>rriod End Date •<br>023<br>023                                          | i                       |
| Bnow 10 w entries           Charge Department ^           150           150           150                                                                                                    | Charge Unit ~ 0480<br>0480<br>0480<br>0480                                   | Charge Fund ~<br>1000<br>1000<br>1000                      | Employee Numb<br>210005<br>210005<br>210005                                                   | er-            | Dbject - 1<br>5300<br>5300<br>5300                                                                                                    | Pay Pe<br>09/15/20<br>09/15/20<br>09/15/20                                     | Narrow Searca<br>riod End Date •<br>123<br>123<br>123                                    |                         |
| blow(10 ~ entres)           Charge Department -           150           150           150                                                                                                    | Charge Unit - 0480<br>0480<br>0480<br>0480<br>0480                           | Charge Fund -<br>1000<br>1000<br>1000<br>1000              | Employee Numb<br>210665<br>210665<br>210665<br>210665                                         | 87^            | Object -         I           5300         5300           5300         5300           5300         5300                                                                                                    | Pay Pr<br>09/15/20<br>09/15/20<br>09/15/20<br>09/15/20                         | Narrow Search<br>rriod End Date ^<br>123<br>123<br>123<br>123<br>123                     | •                       |
| blow[10 ~] entres           Charge Department ~           150           150           150           150           150                                                                                                    | Charge Unit - 0480<br>0480<br>0480<br>0480<br>0480<br>0480                   | Charge Fund ^ 1000<br>1000<br>1000<br>1000<br>1000<br>1000 | Employee Numb<br>210065<br>210065<br>210065<br>210065<br>210065                               | 87^            | Object ~         0           5300         5300           5300         5300           5300         5300           5300         5300           5300         5180                                                                                                    | Pay Pr<br>09/15/20<br>09/15/20<br>09/15/20<br>09/15/20<br>09/15/20             | Narrow Search<br>riod End Date -<br>123<br>123<br>123<br>123<br>123<br>123<br>123        |                         |
| blow[10 ~] entres           Charge Department ~           150           150           150           150           150           150           150           150           150           150           150                                            | Charge Unit -<br>0480<br>0480<br>0480<br>0480<br>0480<br>0480                | Charge Fund - 1000 1000 1000 1000 1000 1000 1000 10        | Employee Numb<br>210065<br>210665<br>210665<br>210665<br>210665<br>210665                     | 67 ~           | Object ~         I           5300         5300           5300         5300           5300         5300           5160         5160                                                                                                    | Pay Pe<br>09/15/20<br>09/15/20<br>09/15/20<br>09/15/20<br>09/15/20             | Narrow Search<br>riod End Date -<br>123<br>123<br>123<br>123<br>123<br>123<br>123<br>123 |                         |
| blow[10 ~] entries           Charge Department ~           150           150           150           150           150           150           150           150           150           150           150           150           150           150 | Charge Unit -<br>0480<br>0480<br>0480<br>0480<br>0480<br>0480<br>0480<br>048 | Charge Fund - 1000 1000 1000 1000 1000 1000 1000 10        | Employee Numb<br>210065<br>210065<br>210065<br>210065<br>210065<br>210065<br>210065<br>210065 | er •           | Object +         0           5300         5300           5300         5300           5300         5300           5300         5300           5300         5300           5300         5300           5300         5300           5300         5300           5300         5300           5300         5300           5300         5160           5160         5160 | Pay Pr<br>09/15/21<br>09/15/21<br>09/15/21<br>09/15/21<br>09/15/21<br>09/15/21 | Narrow Search<br>riod End Date ~<br>123<br>123<br>123<br>123<br>123<br>123<br>123<br>123 |                         |

|                                |                       | $\sim$                                 | /endo                      | r na            | me loo             | okup              | )                   |                                       |                         |                     |
|--------------------------------|-----------------------|----------------------------------------|----------------------------|-----------------|--------------------|-------------------|---------------------|---------------------------------------|-------------------------|---------------------|
| To view vendo<br>data warehou  | r name<br>se.         | lookup, go                             | to Vend                    | dor >           | Vendo              | r Cus             | tome                | er in the nav                         | vigation                | bar of              |
| STATE DATAWASENOUSE<br>Home Ve | ndor Online Que       | eries Legacy Warrant Qu                | eries Warra                | nt Queries      |                    |                   |                     | Sett                                  | Welcome<br>tings About  | Sign out<br>Contact |
| The Vendor N<br>Name, or Tax   | ame Loc<br>Payer ID   | kup allows<br>or SSN.                  | you to                     | looki           | up a Ve            | ndor              | Name                | e, using eith                         | er Vend                 | or                  |
| Vendo                          | or/Custom             | ner                                    |                            |                 |                    |                   |                     |                                       | _                       |                     |
| Vendor N                       | ame:                  | п                                      | n Number: 1                | 23456789        |                    | Search            | Clear               |                                       |                         |                     |
| Show 10                        | • entries             |                                        |                            |                 |                    | Nar               | Dow                 | vnload Search Results                 |                         |                     |
| Vendor \$                      | Customer $\diamond$ V | 'endor Name 🔺 DBA N                    | ame 🗘 TI                   | N# 0 V4         | ndor Addu          | ress Add          | lress $\Diamond$ Ve | ndor Address 🗘                        |                         |                     |
|                                |                       |                                        | No data                    | available in ti | ble                |                   |                     |                                       |                         |                     |
| Returning                      | 0 to 0 of 0 records   |                                        |                            |                 |                    |                   |                     | Previous Next                         |                         |                     |
| Results are dis                | splaved.              | and indicat                            | es if it                   | is ven          | dor or             | custo             | mer                 |                                       |                         |                     |
| Vend                           | Vendor/Cu             | stomer                                 | Name                       | e Loo           | okup               |                   | chen                |                                       |                         |                     |
|                                | Show 10 - entr        | ries                                   |                            |                 |                    |                   | Narrow Sear         | sch:                                  | i                       |                     |
|                                | Vendor © Custo        | mer 0 Vendor Name +                    | DBA Name 0                 | <b>тін</b> а о  | Vendor<br>Customer | Address 0<br>Type | Address 0           | Vendor Address 0                      |                         |                     |
|                                | 4 3                   | UTAH IDAHO<br>COUOR &<br>ABRASIVES INC | UT/ID COLOR<br>& ABRASIVES | 0622            | VCD000150701       | Payment           | AD001               | 8653 S HARRISON<br>SANDY, UT 84070    | 1                       |                     |
|                                | × 3                   | COLOR & ABRASIVES INC                  | UT/ID COLOR<br>& ABRASIVES | *****8622       | VC0000150781       | Ordering          | AD003               | 8655 5 HARRISON<br>SANDY, UT 84070    |                         |                     |
|                                | *                     | UTAH IDAHO<br>COLOR<br>ABRASIVES INC   |                            | *****4985       | VC0000155630       | Briling           | AD001               | 8653 S HARRISON ST<br>SANDY, UT 04070 |                         |                     |
|                                | Returning 1 to 10 c   | of 15 records                          |                            |                 |                    | · · ·             |                     | Previous 1 2 Next                     |                         |                     |
|                                |                       |                                        | War                        | rant            | queri              | es                |                     |                                       |                         |                     |
| Go to Warrar                   | nt Quer               | ies in the n                           | avigati                    | on ba           | r of dat           | a war             | ehou                | se.                                   |                         |                     |
| STATE DATAWAREHOUSE            | •<br>Vendor Onlir     | ne Queries Legacy Warrant              | Queries Warr               | ant Queries     |                    |                   |                     | Settings                              | Welcome Si<br>About Cor | gn out<br>tact      |

 by Wrodce Number

 by Warrant Number

 by Vendor Number

 by Vendor Number

 by Vendor Number

 by Vendor Number

 by Vendor Number

 by Vendor Number

 by Vendor Number

 by Vendor Number

 by Vendor Name

 by AX / PRC / GMA

 orting needs.

You can search for Warrant/Checks and EFTs, issued by FINET.

Search using Invoice numbers, check or EFT numbers, or using the vendor name or code, as well as GAX, GMA, or PRC.

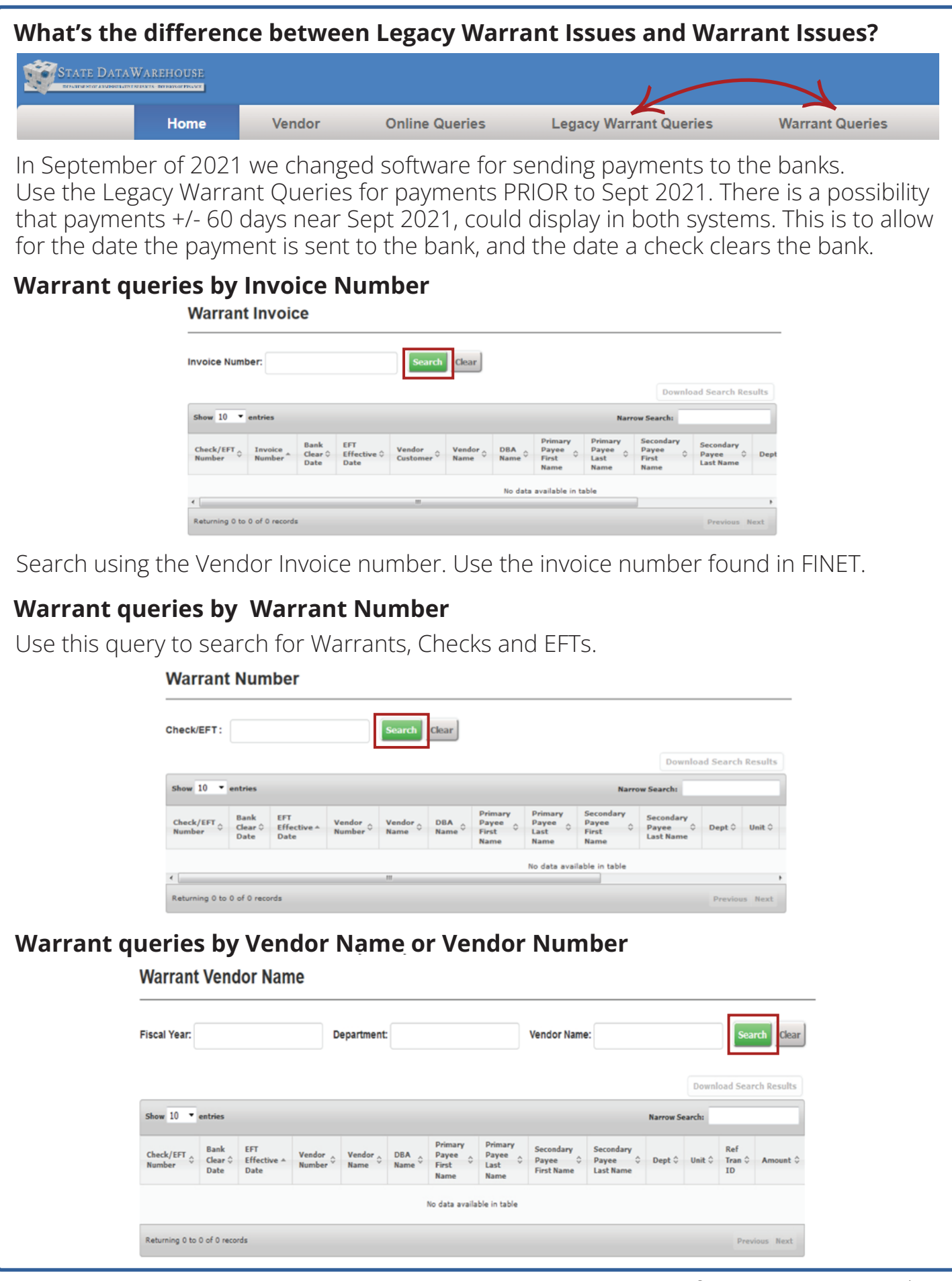

Search using the **Vendor Name**, and returns results associated with that Vendor Name. Or you can search using the **Vendor Number**.

#### Warrant Vendor Number

| iscal Year:           |                         |                            | V                | endor Nur      | nber:         |                                   | Search                           | Search Clear                        |                                   |           |       |  |  |
|-----------------------|-------------------------|----------------------------|------------------|----------------|---------------|-----------------------------------|----------------------------------|-------------------------------------|-----------------------------------|-----------|-------|--|--|
| Show 10 💌             | entries                 |                            |                  |                |               |                                   |                                  | Narro                               | Downloa                           | ad Search | Resul |  |  |
| Check/EFT 💸<br>Number | Bank<br>Clear ≎<br>Date | EFT<br>Effective *<br>Date | Vendor<br>Number | Vendor<br>Name | DBA<br>Name 0 | Primary<br>Payee<br>First<br>Name | Primary<br>Payee<br>Last<br>Name | Secondary<br>Payee<br>First<br>Name | Secondary<br>Payee O<br>Last Name | Dept 0    | Unit  |  |  |
|                       |                         |                            |                  |                |               | No data availa                    | ble in table                     |                                     |                                   |           |       |  |  |

## Warrant queries by GAX/PRC/GMA

Search for Warrant of EFT.

Search using the **transaction ID**, you can include the department number at the beginning, OR you can simply use the **Doc ID** found in FINET. Exclude the document

### Warrant GAX / PRC / GMA

| AAA / PRG / GI        | MA:                     | 51000000000                                             | 0004               |                | Search        | h Clear                           |                                  |                                     |                                    |          |         |
|-----------------------|-------------------------|---------------------------------------------------------|--------------------|----------------|---------------|-----------------------------------|----------------------------------|-------------------------------------|------------------------------------|----------|---------|
|                       | Ext<br>480<br>Nu<br>51  | amples:<br>051500000000012<br>mber)<br>500000000012 (Do | (Department + D    | )ocument       |               |                                   |                                  |                                     | Downlo                             | ad Searc | h Resul |
| Show 10 🔻 e           | entries                 |                                                         |                    |                |               |                                   |                                  | Narro                               | w Search:                          |          |         |
|                       |                         |                                                         |                    |                |               |                                   |                                  |                                     |                                    |          |         |
| Check/EFT<br>Number   | Bank<br>Clear 0<br>Date | EFT<br>Effective *<br>Date                              | Vendor<br>Number 0 | Vendor<br>Name | DBA<br>Name 0 | Primary<br>Payee<br>First<br>Name | Primary<br>Payee<br>Last<br>Name | Secondary<br>Payee<br>First<br>Name | Secondary<br>Payee \$<br>Last Name | Dept 🗘   | Unit 🗘  |
| Check/EFT 🗘<br>Number | Bank<br>Clear ≎<br>Date | EFT<br>Effective *<br>Date                              | Vendor<br>Number   | Vendor<br>Name | DBA<br>Name 0 | Primary<br>Payee<br>First<br>Name | Primary<br>Payee<br>Last<br>Name | Secondary<br>Payee<br>First<br>Name | Secondary<br>Payee O<br>Last Name  | Dept \$  | Unit 🗘  |

## Online general ledger (1995 to 2006)

In 1996, the division of finance had a major upgrade in accounting software. If you need to query data prior to 1997, you can use this tool. Keep in mind, much of the accounting codes, and chart of account elements have changed since then. You will need to know what codes to use to return successful results.

- Go to **Online Queries** in the navigation bar.
- Select Online General Ledger (1995 to 2006) from the drop-down.

| STATE DATAWARE | HOUSE     | Vendor                                                     | Online Queries                                                                   | Legacy W             | arrant Queries                                                 | Warrant Queries                                                                                                    |                                                                                                    | Settings                                         | Welcome           | Sign ou |
|----------------|-----------|------------------------------------------------------------|----------------------------------------------------------------------------------|----------------------|----------------------------------------------------------------|----------------------------------------------------------------------------------------------------|----------------------------------------------------------------------------------------------------|--------------------------------------------------|-------------------|---------|
|                |           |                                                            | Online Accounting Jou<br>Labor Plus                                              | ımal                 |                                                                |                                                                                                    |                                                                                                    |                                                  |                   |         |
|                | D         | )ata W                                                     | Online Travel                                                                    |                      |                                                                |                                                                                                    |                                                                                                    |                                                  |                   |         |
|                | The<br>wa | e Division of Fin<br>rehouse is uplo<br>Ir primary goal is | Online Legacy Warrant<br>Online Warrant Search<br>Online General Ledger<br>2006) | t Search<br>(1995 to | of state financial i<br>RM (Department o<br>a timely manner to | information to be used for reporting ar<br>of Human Resource Management) and<br>o assist state agencies with their repo | ad data analysis. Our primary reporting to<br>I other systems supported by the Division<br>rting needs. | ol is IBM's Cognos. Information s<br>of Finance. | tored in the data |         |

Online General Ledger Query (1995 to 2006)

| Select filters                 |                       |                   |                            |                    | Available to Sele | ct      |                  | Currently S | Selected               |
|--------------------------------|-----------------------|-------------------|----------------------------|--------------------|-------------------|---------|------------------|-------------|------------------------|
|                                | 3                     |                   |                            | Q Run Search       | Acceptance Da     | ite 🔺   |                  | Account     | Туре                   |
| Fiscal Year: 2006              |                       |                   | + Add filter               |                    | Activity          |         |                  | Agency/0    | Organization           |
|                                |                       |                   | * Dalata                   | 🗎 Save Query       | Agency            |         |                  | Dollar An   | nount                  |
| Fund                           |                       |                   | ▲ Delete                   | O Marriel Bartana  | Appropriation (   | Drg     |                  | Fiscal Ye   | ar-Month               |
| Agency                         |                       |                   |                            | O view History     | Appropriation U   | Jnit    | <del>, - •</del> | Line Des    | cription               |
| Agency/Org<br>Approp Unit      |                       |                   |                            | 🛍 Clear Report     | Bank Account      | Code    |                  | Object      |                        |
| BS Acct                        |                       |                   |                            |                    | Batch Date        |         |                  | Transact    | ion ID                 |
| Rev Source                     |                       |                   |                            | ← →                | Batch Number      | -       |                  | Vendor N    | lame                   |
| Activity<br>Reporting Category | 100001                |                   |                            |                    | Select all Unsel  | ect all |                  | 🗆 Summar    | rize                   |
| Curre Project                  | 2006                  |                   |                            |                    |                   |         |                  |             |                        |
| Filter Job<br>Transaction ID   |                       |                   |                            |                    |                   |         |                  |             |                        |
| Acceptance Date                |                       |                   |                            |                    |                   |         |                  | Do          | ownload Search Results |
| Shov Account Type              |                       |                   |                            |                    |                   | Narr    | ow Se            | arch:       |                        |
| Vendor Code<br>Vendor Name     | Agency/Organization ^ | Dollar Amount 🔨 🕴 | Fiscal Year-Month *        | Line Description ^ | Object ^          | Transac | ction            | D^ 0        | Vendor Name ^          |
| Reference Tran No              |                       |                   |                            |                    |                   |         |                  |             |                        |
| Federal Aid No                 |                       |                   |                            |                    |                   |         |                  |             |                        |
|                                |                       |                   | NO DATA AVAILABLE IN TABLE |                    |                   |         |                  |             |                        |

Selecting your criteria and viewing your results functions the same as other queries within this tool. (Online accounting journal)